## Q 条数記号を変更したい

# A1 [条数記号]で変更します

### A2 プロパティで変更します

[条数記号]-[記号変更]で条数記号の変更をします。もしくは、プロパティで[配線]-[条数記号]を変更します。

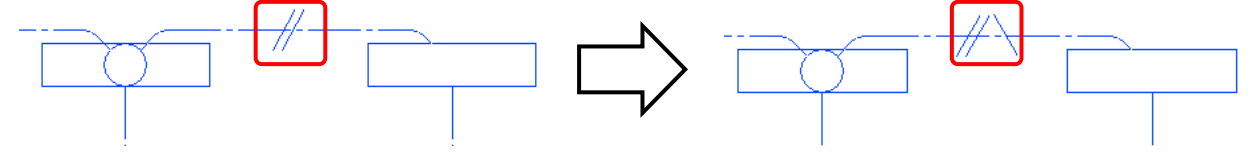

#### ▼A1 [条数記号]で変更します

[電気]タブ-[条数記号]をクリックします。[記号変更]をクリックし、記号を選択します。 1 🍨 ホーム 図形 配管 ダクト 電気 機器器具 スリーフ・インサート 建築 ツール 加工 表示 アドイン ➡:自動隠線 2 0 ✔配線 🜄 器具接続 🖁 スイッチ ♂立上り/引下げ 👻 🖫 器具凡例表 システム 記号 ユーザ 記号 照明器具 再配置 🚽 照度計算書 ■盤 <del>《</del> 条数記号N 回路番号 ▼ 1.5m 長さ記入 Ŧ 記号(2D 🍨 ホーム 図形 配管 ダクト 電気 機器器具 スリープ・インサート 建築 ツール 加工 表示 アドイン 🛧 条数記号 □記号が記入されている配線を選択する
○すべてのビューで変更する
□記線の中心(ご自知する
○現在のビューだけで変更する 設定  $\mathcal{H}$   $\mathcal{H}$   $\mathcal{H}^{20}$   $\mathcal{H}^{20}$ < 分類 🛛 転がし ✓ 敷設方法 ── 天井転がし -#-<del>,</del>∦<sup>₽</sup> ₩\_ 記号 --//----- VVF2.0-3C 記号変更 向き変更 サイズ変更 追加 移動 削脂金 1

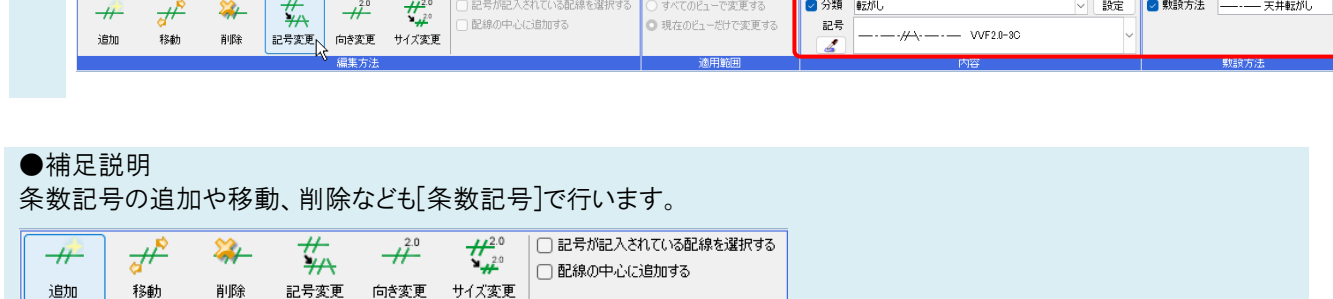

条数記号を変更したい配線をクリックします。

編集方法

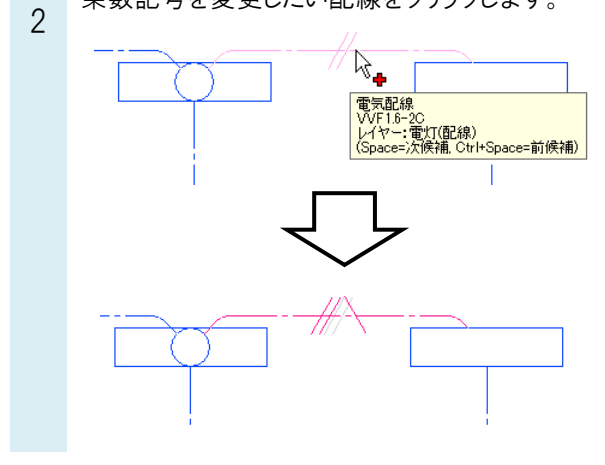

#### ●補足説明

登録されている条数記号の内容の変更や条数記号を新たに追加したい場合は、[電気]タブ-[条数記号の設定]で行います。

| ★ 条数記号の設定 ▼ 一1 系統選択 | 選択モード<br>▼                            |              |           |
|---------------------|---------------------------------------|--------------|-----------|
| ==== 敷設方法の設定        | 1 1 1 1 1 1 1 1 1 1 1 1 1 1 1 1 1 1 1 |              |           |
| [日配約] 〕設定 ▼ オブション ▼ | 😡 グループ                                |              |           |
| 要素選択                | 座標指定                                  |              |           |
| 条数記号の設定             | ×                                     | 条数記号の追加      | ×         |
| 分類、転がし、             | 分類の編集                                 | 分類 転がし       | ~         |
|                     |                                       | 名前 VVF1.6-2C |           |
|                     |                                       | 材料 名前        | 追加        |
|                     |                                       | VVF1.6-20    | 編集        |
|                     |                                       |              | 首北家       |
|                     |                                       |              | 1         |
|                     |                                       |              |           |
|                     |                                       |              |           |
|                     |                                       | ○ 電線数 2 ~ 1  | アース本数 1 ~ |
|                     |                                       | ○ 空配管記号      |           |
|                     | · · · · · · · · · · · · · · · · · · · |              |           |
|                     |                                       |              | +         |
|                     |                                       | 添字 (1)       |           |
|                     |                                       | 敷設方法 天井ふとこ   | ъ 🗸       |
| 設定の読み込み・保存 ▼ OK     | キャンセル                                 |              | OK キャンセル  |

#### ●補足説明

条数記号の大きさは、[電気]タブ-[配線記号の設定]の[条数記号]タブで設定します。

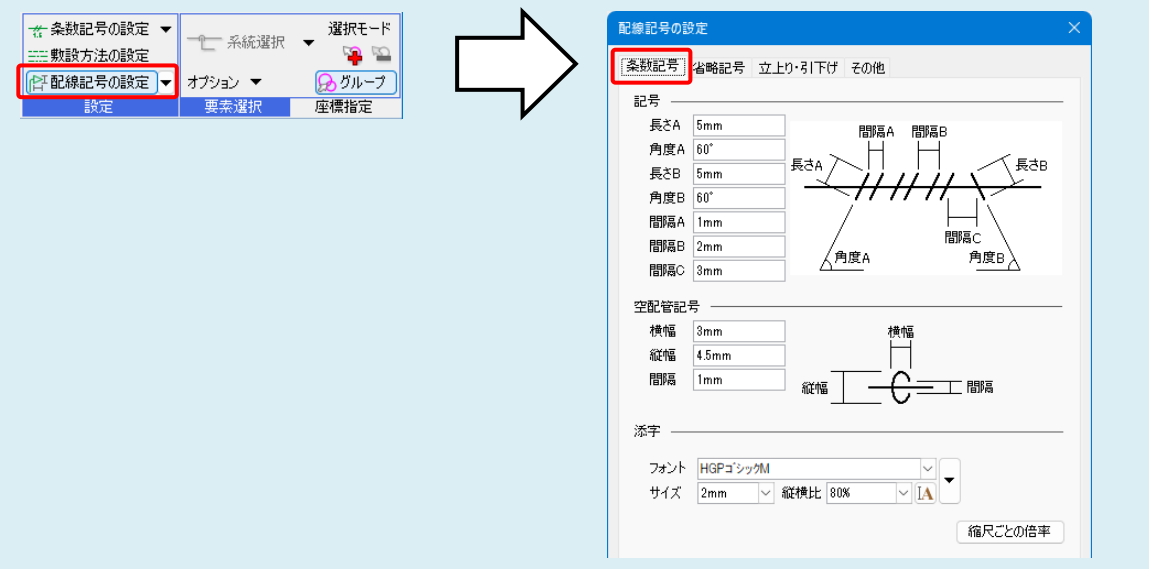

ビューごとに大きさを変えたい場合は、[電気]タブ-[条数記号]-[サイズ変更]で「現在のビューだけで変更する」を選択 して変更します。

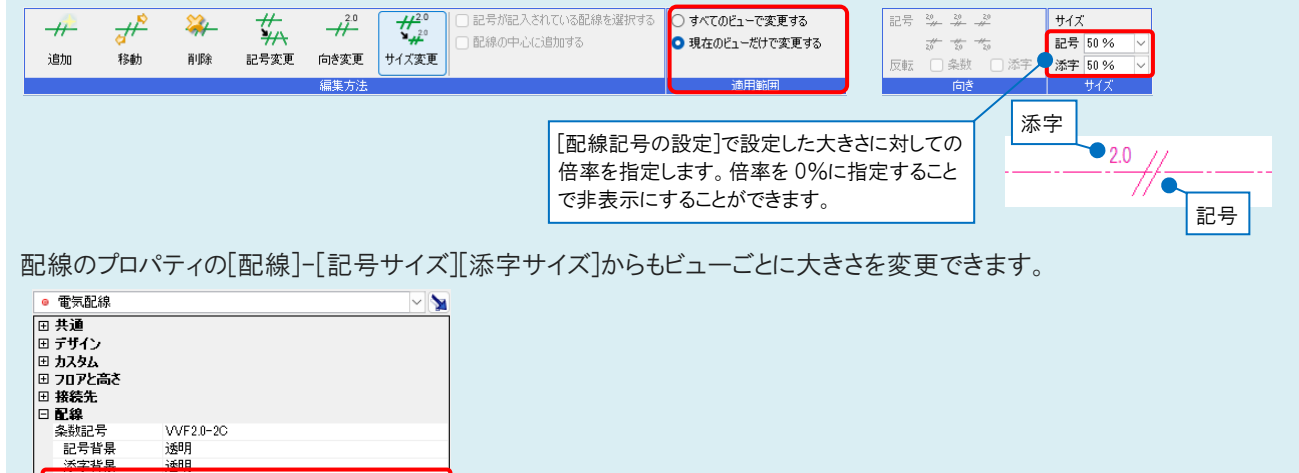

添字背具
記号サイズ
添字サイズ
敷設方法

50 % 50 %

### ▼A2 プロパティで変更します

条数記号を変更したい配線を選択して、[プロパティ]パネルを表示します。 プロパティの[配線]-[条数記号]で記号を選択します。

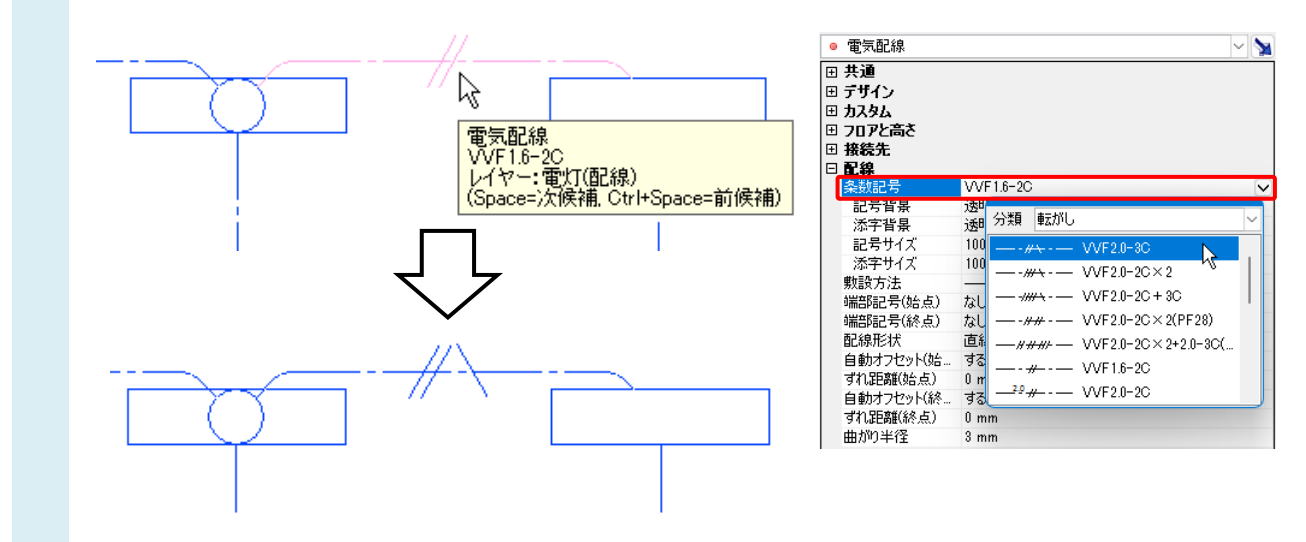

#### ●補足説明

条数記号の背景色をプロパティの[配線]-[記号背景][添字背景]から変更できます。

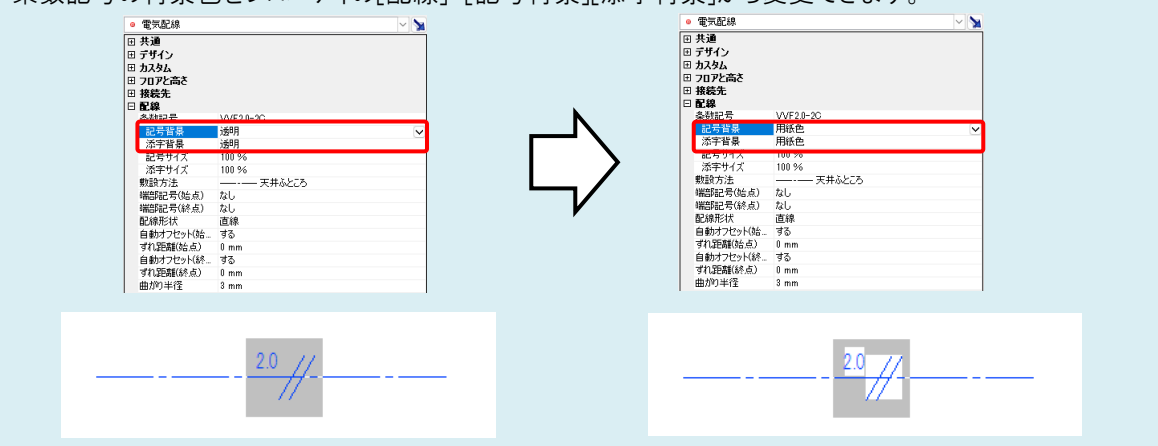